# **Abacus for Smarties**

For people smart enough to use Abacus Law

#### SCHEDULE ABACUS TO AUTOMATICALLY SYNC WITH OUTLOOK

ΒY

### **Certified Abacus Partner**

Michelle Lyons EsqWired Computer Consulting P.O. Box 34653 Los Angeles, CA 90034 Tel: (310) 994-0800 GetTrained@EsqWiredConsulting.com www.EsqWiredConsulting.com

## I. VISTA USERS

IMPORTANT NOTE: you must already have set up the sync between Abacus and Outlook – these instructions are only for SCHEDULING the sync.

This is a ONE time setup. However, if you want to schedule multiple syncs per day, you will have to repeat the steps for each time of the day

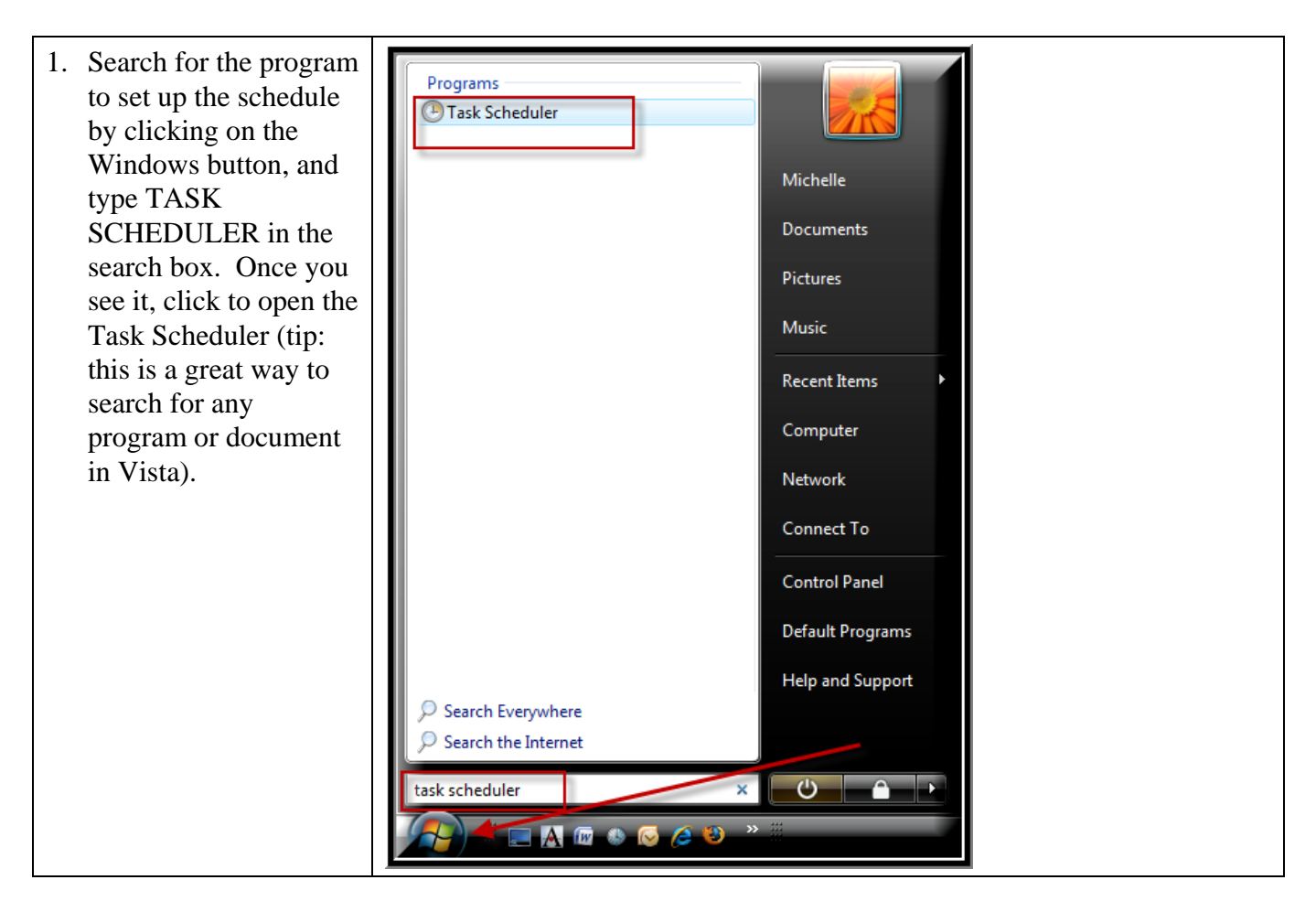

©2008 EsqWired Computer Consulting

| 2. Click CREATE<br>BASIC TASK in the<br>ACTIONS box on the<br>right | Actions         Task Scheduler Library         Import Task         day,         import Task         Display All Running Tasks         New Folder         View         Refresh         Help         Selected Item         Run         End         Disable         Turest |
|---------------------------------------------------------------------|----------------------------------------------------------------------------------------------------|
| 3. Type a name for the<br>task and click on<br>NEXT                 | Create Basic Task Wizard Create a Basic Task Use this wizard to quickly schedule a common task. For more advanced options such as multiple task actions or triggers, use the Create Task command in the Ac Action Finish Name: Description:                             |

| 4. Choose when you<br>want the task to start,<br>and click on NEXT                                                                       | Create Basic Task Wizard Task Trigger                                                                                                    |
|----------------------------------------------------------------------------------------------------|----------------------------------------------------------------------------------------------------|
| Note: if you don't<br>want to sync on the<br>weekends, choose<br>WEEKLY and that<br>will allow you to<br>check which days you<br>want    | Create a Basic Task When do you want the task to start?          Trigger       Daily         Action       Weekly         Finish       Monthly         One time       When the computer starts         When I log on       When a specific event is logged |
| 5. Choose Start Date,<br>time and recurrence<br>and click on NEXT (if<br>you didn't choose<br>DAILY, you will see a<br>different screen) | Create Basic Task Wizard Daily Create a Basic Task Trigger Recur every: 1 days Action Finish                                                                                                    |

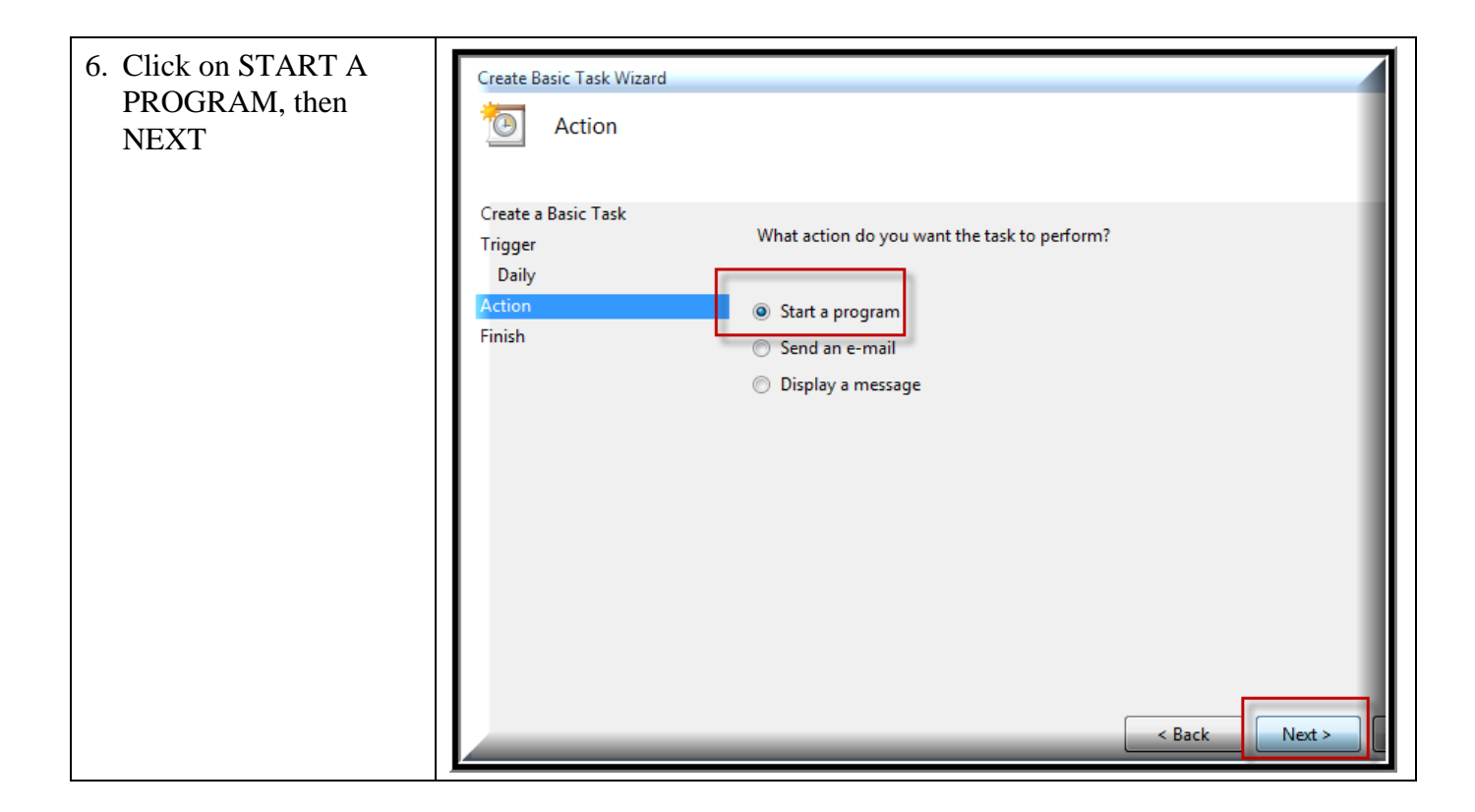

©2008 EsqWired Computer Consulting

| 7. Type or BROWSE to<br>CompanionLink<br>Syncronize (in the<br>Programs folder). If<br>you do type it yourself,<br>be sure to put the<br>quotation marks. | Edit Action  Vou must specify what action this task will perform.  Action: Start a program  Settings |
|----------------------------------------------------------------------------------------------------|----------------------------------------------------------------------------------------------------|
| You MUST type                                                                                                    | Program/script:                                                                                      |
| –process                                                                                                    | "C:\Program Files\CompanionLink\companionlink.exe" Browse                                            |
| in the arguments box                                                                                                    | Add arguments (optional): -process                                                                   |
| Then click on OK, then                                                                                                    | Start in (optional):                                                                                 |
| FINISH                                                                                                    | OK Cancel                                                                                            |

## II. <u>XP USERS</u>

IMPORTANT NOTE: you must already have set up the sync between Abacus and Outlook – these instructions are only for SCHEDULING the sync.

This is a ONE time setup. However, if you want to schedule multiple syncs per day, you will have to repeat the steps for each time of the day

| 1. Click on START,<br>PROGRAMS,<br>ACCESSORIES,<br>SYSTEM TOOLS,<br>SCHEDULED<br>TASKS                                                       | System Tools          is Backup          Address Book          is Character Map          Calculator          is Cleanup          Command Prompt          is Disk Cleanup          Notepad          Piles and Settings Transfer Wizard          Paint          internet Explorer (No Add-ons)          Program Compatibility Wizard          Scheduled Tasks |
|----------------------------------------------------------------------------------------------------|----------------------------------------------------------------------------------------------------|
| 2. Double-click ADD<br>SCHEDULED TASK,<br>then NEXT (wait<br>while Windows<br>gathers a list of your<br>programs – this may<br>take a while) | Scheduled Tasks   File   Edit   View   Favorites   Tools   Advanced   Help   Back   Back   Back   Back   Back   Conter Places     Scheduled Tasks     Add Scheduled Tasks                                                                                                    |

| 3. Highlight<br>COMPANIONLINK<br>SYNCHRONIZE and<br>click NEXT                                                                                                    | Scheduled Task Wizard         Image: Click the program you want Windows to run. To see more programs, click Browse.         Application       Version         Image: CompanionLink Setue       2.0         Image: CompanionLink Synchronize       2.0         Image: Conversion       2.05.1043         Image: Click Basic       3.30.69c         Image: Click Basic       3.30.69c         Image: Click Basic       3.30.69c         Image: Click Basic       Cancel |
|----------------------------------------------------------------------------------------------------|----------------------------------------------------------------------------------------------------|
| <ul> <li>4. Choose desired<br/>settings and click on<br/>NEXT</li> <li>Note: if you don't<br/>want to sync on the<br/>weekends, choose</li> <li>WEEKLY and that<br/>will allow you to<br/>check which days you<br/>want</li> </ul> | Scheduled Task Wizard         Type a name for this task. The task name can be the same name as the program name.         CompanionLink Synchronize         Perform this task:         Daily         Weekly         Monthly         One time only         When my computer starts         When I log on                                                                                                    |

| 5. Choose Start Date,<br>time and recurrence<br>and click on NEXT (if<br>you didn't choose<br>DAILY, you will see a<br>different screen)                                                    | Scheduled Task Wizard<br>Select the time and day you want this task to start.<br>Start time:<br>5:00 AM<br>Perfom this task:<br>Perfom this task:<br>Perfom ta |
|----------------------------------------------------------------------------------------------------|----------------------------------------------------------------------------------------------------|
| 6 The USER NAME<br>should appear<br>automatically. Both the<br>USER NAME and<br>PASSWORD are the<br>ones you use to log into<br>your computer in the<br>morning. Click NEXT,<br>then FINISH | Scheduled Task Wizard       Image: Constraint of the set of the set of                                                                                                    |